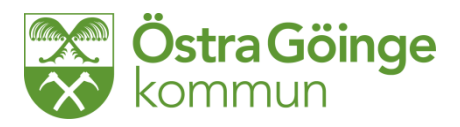

Gunilla Marcusson

## 2014-12-10

## Metodstöd och instruktion

## För att delegera personal (används av legitimerad personal)

Delegeringsikon finns till höger om avvikelseikon.

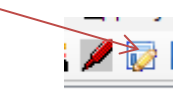

Eller så använder du genvägar

|    | <u>G</u> en | wägar <u>U</u> ppföljning <u>S</u> ervice <u>I</u> nstä | i |
|----|-------------|---------------------------------------------------------|---|
|    | Ø           | Aktualisering/Vårdbegäran                               |   |
| 1  |             | Genomförande                                            | 1 |
|    | 308         | Samordnad vårdplanering                                 |   |
|    | r           | <u>H</u> jälpmedel                                      |   |
|    | 9           | Patientjournal                                          |   |
| 30 |             | Mätvärden                                               |   |
| 4  | 2           | <u>D</u> elegering                                      |   |
|    |             | <u>T</u> idbokning                                      |   |

Den första bild du möte är en bild där du söker personal eller delegeringar.

| Sökr                                                                                                 | ning av personal/delegering                                                                                                    |                                                                                                    |                     |
|----------------------------------------------------------------------------------------------------|----------------------------------------------------------------------------------------------------|----------------------------------------------------------------------------------------------------|---------------------|
| Vita delegating Ing delegating Ing delegating Ing delegating Ing Ing Ing Ing Ing Ing Ing Ing Ing Ing | ok personal Personansmer Personansmer Personansmer Utföraranket Au downder Sikk personal etan delegering Sikk personal etan delegering | Six delegeringar Gillande Sixtade Sixtade Sixt |                     |
| (9.                                                                                                  | Sök Töm fält                                                                                                    |                                                                                                    | Sunet for Onsettage |

Du söker person med personnummer, namn eller enhet till vänster i bild. Om personen är nyanställd markerar du Sök person utan delegering så kommer personen upp. Om det redan finns delegering så används alternativet med delegering. Personen måste vara inlagd och tillgång till Treserva för att kunna delegeras via detta system. Använd avsedd blankett för perosnal som inte är inlags i systemet.

Eller så kan du söka delegering till höger i bild. Här kan du se på en hel enhet och vilka personer som har delegering på just den arbetsplatsen. När du trycker på sök får du upp följande lista. Liknande lista kommer upp om du väöljer att söka din egna eller en kollegas delegeringar. Att söka en kollegas delegering är viktigt när någon lämnar sin tjänst och denna arbetsuppgift ska fördelas .

| Sök personal                                                          |                         | ר – ני הר | Sök delegeringar   |              |      |            |       |               | - |
|-----------------------------------------------------------------------|-------------------------|-----------|--------------------|--------------|------|------------|-------|---------------|---|
| Personnummer                                                          |                         | ۹         | Gällande           |              |      |            |       |               |   |
| 19                                                                    |                         |           | Avslutade          |              |      |            |       |               |   |
| Eftornamn                                                             |                         |           | Skall ompröva      | 5 2014-07-17 | till | 2014-08-17 |       |               |   |
| Liternami                                                             |                         |           | Ej accepterade     |              |      |            |       |               |   |
| 5°                                                                    |                         |           | F.d. personal      |              |      |            |       |               |   |
| Fornamn                                                               |                         | De        | elegering avser i  | utförarenhet |      |            |       |               |   |
|                                                                       |                         | н         | emtjänst Söder     |              |      |            | *     |               |   |
| Utförarenhet                                                          |                         | А         | rbetsuppaifter     |              |      |            |       |               |   |
| Alla uttorarenneter                                                   | •                       | A         | la arbetsuppgifter |              |      |            | -     |               |   |
| Sok personal med delegering     Sok personal sten delegering          |                         | De        | elegerad/omprö     | vad av       |      |            |       |               |   |
| Sok personal utan delegering                                          |                         | A         | la delegatörer     |              |      |            | *     |               |   |
|                                                                       |                         | Vá        | irdtagare          |              |      |            |       |               |   |
|                                                                       |                         | 19        | )                  |              |      |            |       |               | 0 |
|                                                                       |                         |           |                    |              |      |            |       |               |   |
|                                                                       |                         |           |                    |              |      |            |       |               |   |
| Sök Töm fält                                                          |                         |           |                    |              |      |            |       |               |   |
|                                                                       |                         |           |                    |              |      |            |       |               | _ |
| sa antalet poster <mark>10                                    </mark> |                         |           |                    |              |      |            |       |               |   |
| Personnummer 🗘                                                        |                         |           |                    |              |      |            |       |               |   |
| 70218-2568                                                            | ÄO Utförare HiH Broby 1 |           |                    |              |      |            | Öppna | Ny delegering |   |
| 40111-9263                                                            | ÄO Utförare HiH Södra   |           |                    |              |      |            | Öppna | Ny delegering |   |
|                                                                       |                         |           |                    |              |      |            |       |               | _ |
| sar 1 till 2 av totalt 2 poster                                       |                         |           |                    |              |      |            |       |               |   |
| Skriv ut                                                              |                         |           |                    |              |      |            |       |               |   |

När du ska lägga in den första delegeringen måste du börja med sök personal och söka fram rätt person under utförandeenhet.

Genom att skriva in ett namn eller början av ett personnummer trycker du på sök och alternativ kommer upp som du kan välja mellan.

Om där redan finns en delegering kan du välja öppna denna annars trycker du ny delegering.

| Visa antalet poster 👖 👻           |                         |       |               |
|-----------------------------------|-------------------------|-------|---------------|
|                                   |                         |       |               |
| 631026-2628                       | LOV Utförare Solglimman | Öppna | Ny delegering |
| 570218-2568                       | ÄO Utförare HiH Broby 1 | Öppna | Ny delegering |
| 661023-2842                       | ÃO Utförare HiH Norr    | Öppna | Ny delegering |
| 740111-9263                       | ÃO Utförare HiH Södra   | Öppna | Ny delegering |
|                                   |                         |       |               |
| Visar 1 till 4 av totalt 4 poster |                         |       |               |

| LOV Utförare Solg          | limman - Delegering                   |               |                          |                   |             |      |   |
|----------------------------|---------------------------------------|---------------|--------------------------|-------------------|-------------|------|---|
| Anställd                   | 6310262628                            |               | Solglimman               | LOV Utförare      | ĂO Utförare |      |   |
| Delegeras av               | Sjuksköterska 1                       |               | HSL                      | leg Sjuksköterska | ]           |      |   |
| Giltig fr o m*             | 2014-07-17                            | Giltig t o m* | 2015-07-17               |                   |             |      |   |
| Ny arbetsuppgift           |                                       |               |                          |                   |             |      |   |
| Visa antalet poster 10     | •                                     |               |                          |                   |             | Sök: | _ |
|                            |                                       |               |                          |                   |             |      |   |
|                            |                                       |               | Inga pos                 | ter hittades      |             |      |   |
| Visar 0 till 0 av totalt 0 | poster                                |               |                          |                   |             |      |   |
| B Spara Acc                | eptera Omprövning<br>kriv ut 🎇 Bevaka | Kopiera Komp  | lettera 🗙 Ta bort ⊃ Stân | g                 |             |      |   |

Denna bild får du upp när du trycker ny delegering. Du ändrar till det datum som passar in utifrån den förra delegeringen så att det inte blir något glapp mellan delegeringstillfällena. Tryck på knappen ny arbetsuppgift. Här öppnar sig de uppgifter som kan delegeras. *Observera att det även finns uppgifter som arbetsterapeut och sjukgymnast kan delegera i systemet*. Fyll i vilken/a enheter delegering gäller för.

| ÄO Utförare HiH Södr          | ra - Delegering             |               |                          |                   |             |           | Doil addor |
|-------------------------------|-----------------------------|---------------|--------------------------|-------------------|-------------|-----------|------------|
| Ao otiorare minoodi           | u - Delegering              |               |                          |                   |             |           |            |
| Anstalld                      | 7401119263                  |               | HiH Södra                | ĂO Utförare       | ĂO Utförare |           |            |
| Delegeras av                  | Sjuksköterska 1             |               | HSL                      | leg Sjuksköterska |             |           |            |
| Giltig fr o m*                | 2014-07-17                  | Giltig t o m* | 2015-07-17               |                   |             |           |            |
| O Ny arbetsuppoift            |                             |               |                          |                   |             |           |            |
|                               |                             |               |                          |                   |             |           |            |
| Visa antalet poster 10 👻      |                             |               |                          |                   |             | Sök:      |            |
| Ari                           |                             |               |                          |                   |             |           |            |
| Läkemedelshantering,Över      | lämnande av Antikoagulantia | Västanvid     |                          |                   | Öpp         | na Tabori |            |
| Visar 1 till 1 av totalt 1 po | ster                        |               |                          |                   |             |           |            |
|                               |                             |               |                          |                   |             |           |            |
| Spara Accept                  | era Omprovning Ko           | piera Komp    | lettera 🗙 Tabort 🍃 Stang |                   |             |           |            |
| 🖉 Dokument 🛛 🔁 Skriv          | rut 🙀 Bevaka                |               |                          |                   |             |           |            |

Tryck på lägg till och spara. Då kommer det upp en bild om att ett meddelande har skickats till den person som delegeringen gäller. Du ges även möjlighet att skicka det till annan person. Annars väljer ni bort. Ni ska <u>inte</u> skicka till MAS-en. *Den påskrivna delegeringen ska förvaras hos enhetschefen utifrån krisberedskapen*.

|     | •         | Utförarenhet                                                                                       | \$ |
|-----|-----------|----------------------------------------------------------------------------------------------------|----|
| а   |           | Västanvid                                                                                          |    |
|     | М         |                                                                                                    |    |
| Κοτ | Me<br>ski | ddelande har skickats till uppgiftsmottagare. Vill du<br>ka meddelande till ytterligare person/er? |    |
|     |           | Ja Nej                                                                                             |    |
|     |           |                                                                                                    |    |
|     |           |                                                                                                    |    |

När meddelandet gått till den delegerade personen ska denna signera delegeringen efter att ha läst igenom och godkänt detta. Då får ni ett meddelande från personen att den accepterat delegeringen. Det är nu delegeringen ska skrivas ut. Ni ser nu att det finns ett J i bilden och inte ett N (N= icke signerad delegering).

Nu har delegeringen skickats i systemet till den person det avser och nu ska den person acceptera delegeringen och det är efter att det är gjort som delegeringen skrivs ut.

När du söker delegering som du ska följa upp/delegera igen söker du person och öppnar upp den delegering du avser att arbeta med.

| LOV Utförare Solg          | limman - Delegering                   |               |                           |                   |            |          |      | Dolj tradet |
|----------------------------|---------------------------------------|---------------|---------------------------|-------------------|------------|----------|------|-------------|
| Anställd                   | 6310262628                            |               | Solglimman                | LOV Utförare      | AC         | Utförare |      |             |
| Delegeras av               | Sjuksköterska 1                       |               | HSL                       | leg Sjuksköterska |            |          |      |             |
| Giltig fr o m*             | 2013-12-16                            | Giltig t o m* | 2014-12-16                |                   |            |          |      |             |
| Ny arbetsuppgift           |                                       |               |                           |                   |            |          |      |             |
| Visa antalet poster 10     | •                                     |               |                           |                   |            |          | Sök: |             |
|                            | Arbetsuppgift                         | *             | Utförarenhet              | \$                | Vårdtagare | \$       | \$   | \$          |
| Läkemedelshantering        |                                       | Solglimmar    | Nård AB utf               |                   |            | Öppna    |      |             |
| Visar 1 till 1 av totalt 1 | poster                                |               |                           |                   |            |          |      |             |
| Spara Acc                  | eptera Omprövning<br>kriv ut ¥ Bevaka | Kopiera Komp  | lettera 🗙 Ta bort ⊃ Stäng |                   |            |          |      |             |

Längst ner ser ni olika alternativa knappar

Omprövning används när ni följer upp hur det går att utföra uppgiften. Dokument kan användas när delegering omprövas eller följs upp. Det tycker jag ni ska göra så det finns dokumenterat att ni följt upp. Även om en delegering dras in kan det antecknas här. Använd knappen stäng för att komma ett steg bakåt i programmet

| Dokumentation*                  |            |   |                                  |
|---------------------------------|------------|---|----------------------------------|
| Välj 👻                          |            |   |                                  |
| Välj<br>Avslutning              |            |   |                                  |
| Omprövning<br>Uppfölining       |            |   |                                  |
| [] pp://www.g                   |            | * |                                  |
| AB2                             |            |   |                                  |
| Spara 🗦 Stäng                   | 🔁 Skriv ut |   |                                  |
| Visa antalet poster 10 👻        |            |   |                                  |
| Dokument type  💠                | Datum      |   | Komment                          |
| Omprövning                      | 2014-07-17 |   | Det går bra att utföra uppgiften |
| Uppföljning                     | 2014-07-17 |   | Det går bra att utföra uppgiften |
| Visar 1 till 2 av totalt 2 post | ter        |   |                                  |
|                                 |            |   |                                  |
|                                 |            |   |                                  |
|                                 |            |   |                                  |
|                                 | T          |   | 017                              |
| 🔳 Spara                         | i om fait  |   | Stang                            |
| <b>Dokument</b>                 | 🖉 Bevaka   | 1 |                                  |

Skriv ut använder ni för att skriva ut delegering vilket ni ska göra tills vidare. Tyvärr blir det två papper vid utskrift. För att skriva ut delegeringen tryck öppna och delegeringen öppnar sig, tryck skriv ut och sedan på öppna så får du fram delegeringsblanketten. Som du skriver ut och sedan skriver under och sparar för arkivering på arbetsplatsen. Arkivering enligt arkivbestämmelser.

| LOV Utförare Solg                        | limman - Delegering                |                     |                                               |                                              |                             |           |
|------------------------------------------|------------------------------------|---------------------|-----------------------------------------------|----------------------------------------------|-----------------------------|-----------|
| Anställd                                 | 6310262628                         | 🔁 TaskList[1].pdf - | Adobe Reader                                  |                                              |                             | - • •     |
| Delegeras av                             | Sjuksköterska 1                    | Arkiv Redigera      | Visa Fönster Hjälp                            | 1 /2 78.8% -                                 | Verktyg Signera             | Kommentar |
| Giltig fr o m*                           | 2013-12-16                         |                     |                                               |                                              | ventyg signera              | ^         |
| Ny arbetsuppgift                         |                                    |                     |                                               |                                              |                             |           |
| Visa antalet poster 10                   | •                                  |                     | Östra Göinge                                  | Delegeringsbeslut                            | Sida: 1(2)                  | E         |
|                                          | Arbetsuppgift                      |                     | Reställd av Siuksköterska 1 i                 | Framstalid 2014-07-17 11:06                  |                             |           |
| Läkemedelshantering                      |                                    |                     | Delegering till<br>631026-2628 Solgimman LO   | / Utförare / ÄO Utförare                     | Delegering nr<br>220        |           |
| Visar 1 till 1 av totalt 1               | poster                             |                     | Delegerad av<br>Siuksköterska 1 HSL / leg Siu | ksköterska                                   | 220                         |           |
| <ul> <li>B Spara Acc</li> <li></li></ul> | eptera Omprövning kriv ut 🎇 Bevaka |                     | Upprättat<br>2013-12-16                       | Giltigt fr o m<br>2013-12-16                 | Giltigt t o m<br>2014-12-16 |           |
|                                          |                                    |                     | Delegeringen omfattar                         |                                              |                             |           |
|                                          |                                    |                     | Arbetsuppgifter<br>Läkemedelshantering        | Beskrivning<br>Enligt Generell rutin för läk | kemedelshantering           |           |
|                                          |                                    |                     | Delegeringen gäller för                       |                                              |                             |           |
|                                          |                                    |                     | Utförarenhet<br>Solglimman Vård AB utf        |                                              |                             |           |
|                                          |                                    |                     |                                               |                                              |                             |           |
|                                          |                                    |                     |                                               |                                              |                             | <b>*</b>  |